## Transfer Okta Verify to New Device

COUNSEL'S CHAMBERS LIMITED

Selborne Chambers

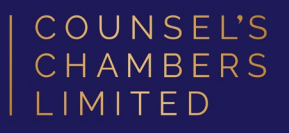

If you have a new device (e.g. mobile phone), you can easily transfer your Okta Verify settings to the new device.

Step 1: On your old/existing device,
open Okta Verify, tap the ">" found on
the right side of the id.ccl.com.au
section.

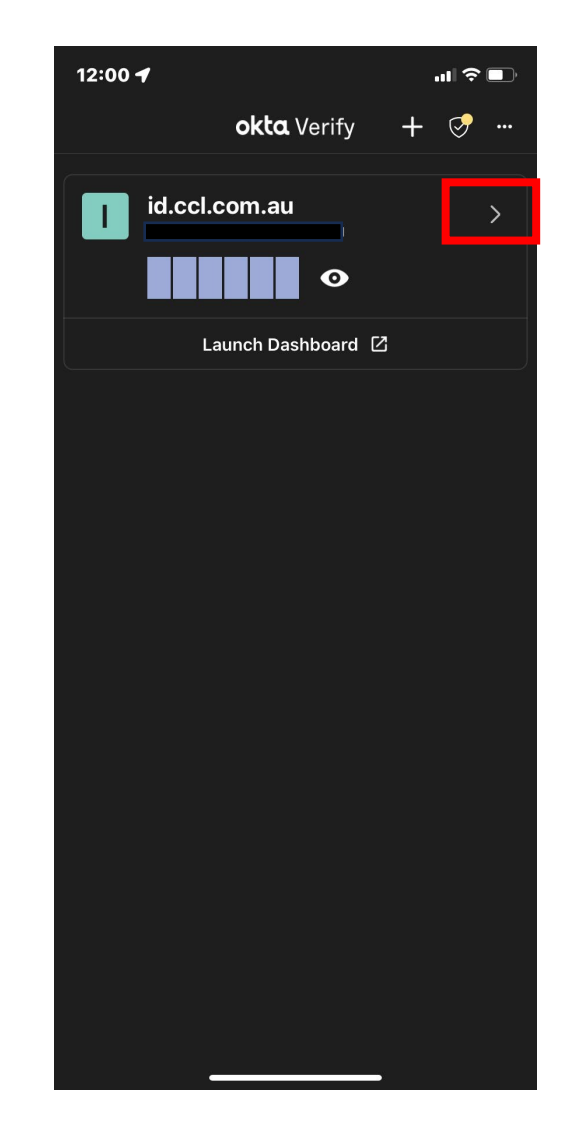

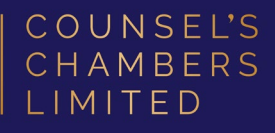

#### Step 2: Tap Add Account to Another

**Device** at the bottom of the screen.

You will be presented with the QR code and security code that can be used to transfer the Okta Verify settings to another device.

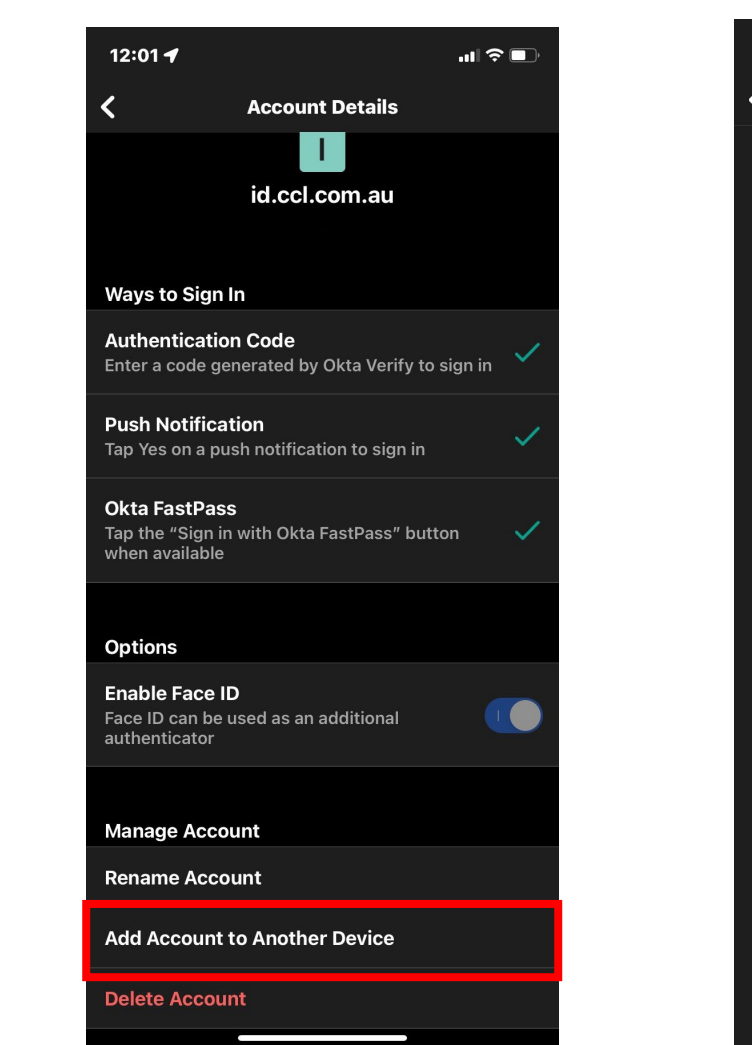

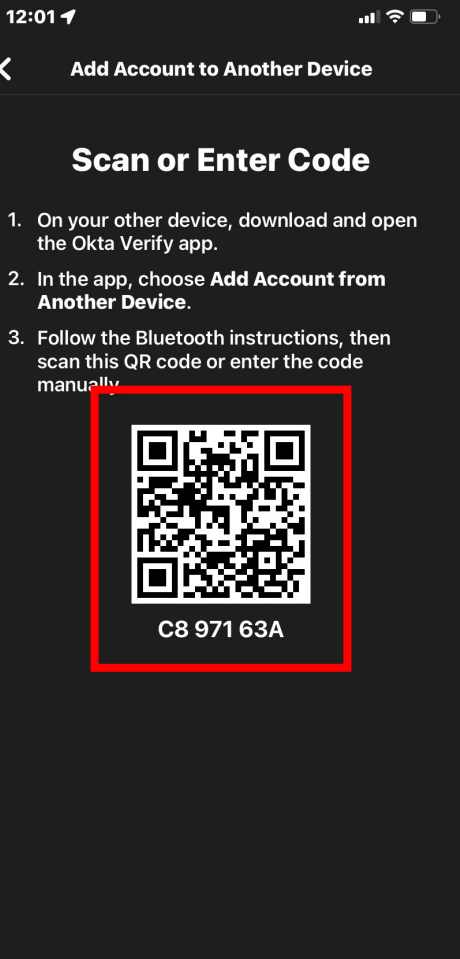

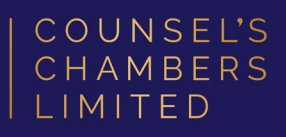

# **Step 3:** On your new device, open the Okta Verify app and tap the "+" in the top right corner, then select

#### Organization.

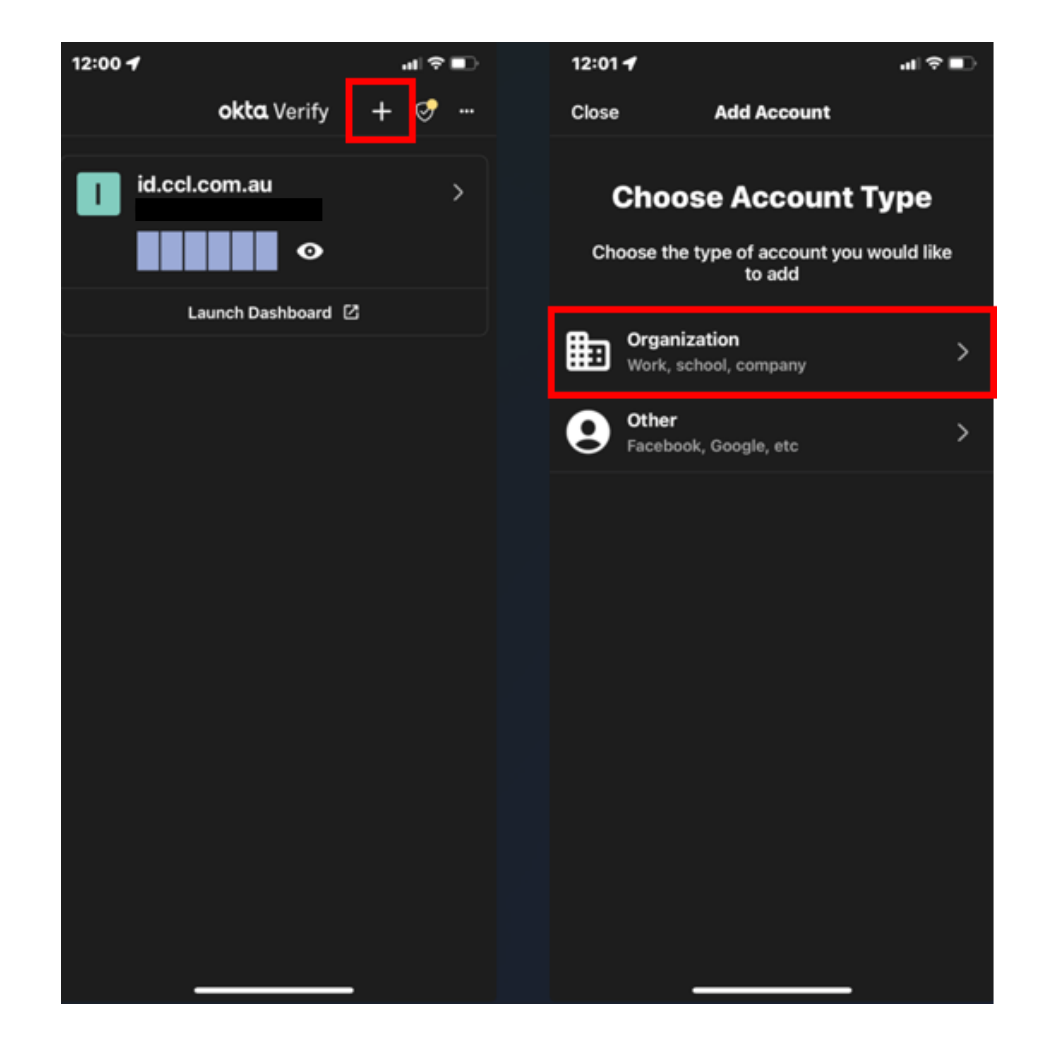

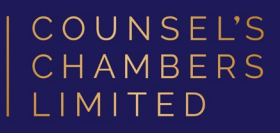

# Step 4: Tap Add Account fromAnother Device and then either scanthe QR code that displayed on your

old/existing device or enter the security code found underneath the QR code.

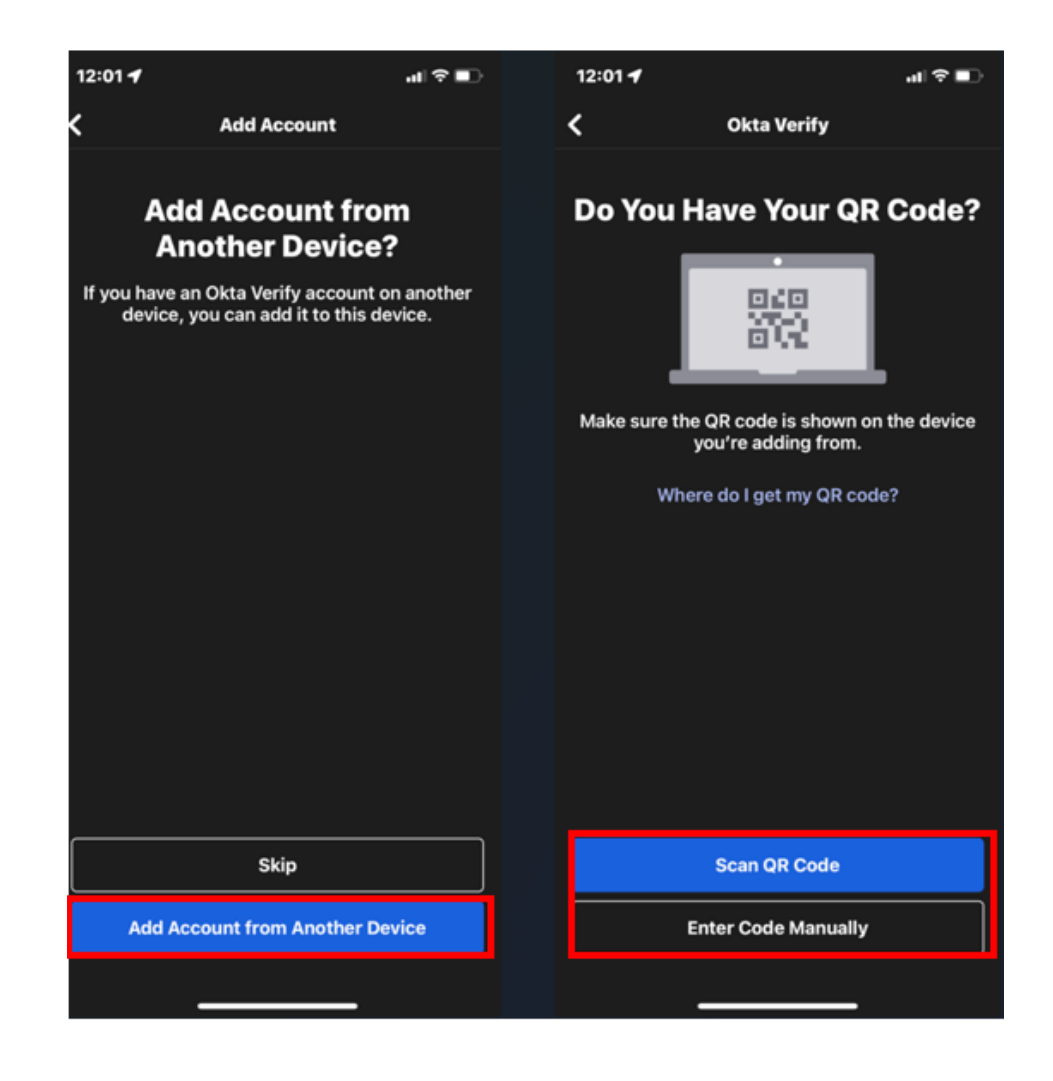